## Overview

Use this cross-reference job aid to understand how to navigate to specific UCPath pages using either the Classic Menu or Fluid navigation

UCPath provides two role-based methods to navigate to specific pages; Classic and Fluid.

Classic Menu navigation is the original method and involves selecting topic folders, sub-folders and then the specific page needed. The navigation string is often referred to as a "bread-crumb trail".

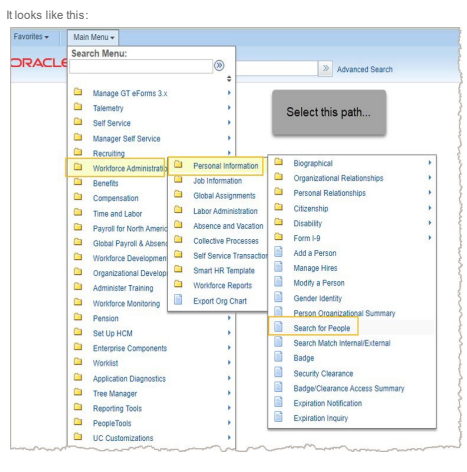

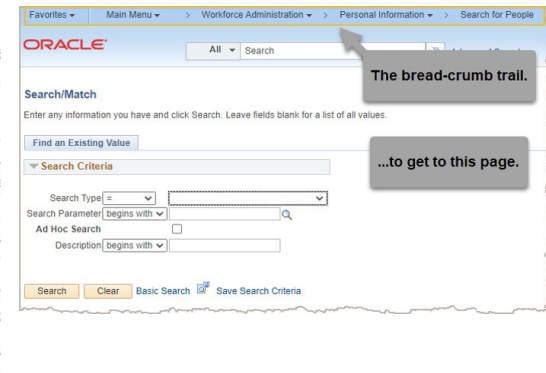

Fluid navigation is a newer method that involves selecting module Homepages, topic tiles, topic folders and then the specific page needed. This is the default method.

It looks like this:

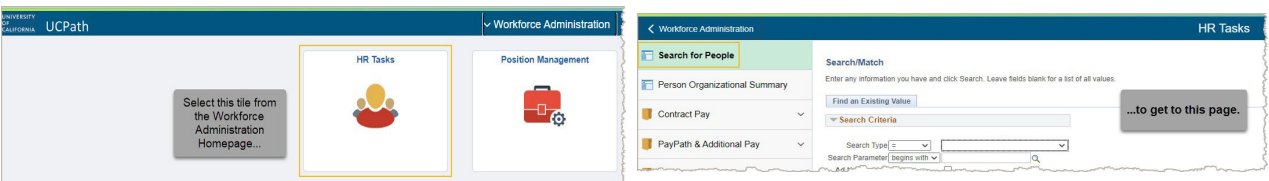

## Best Practice

The best way to navigate to a page in UCPath is to: 1. Use the **Global Search** box to find the page you are looking for. 2. Consider adding the page to your **Favoities** for easy and guick navigation in the future.

Refer to the Job Aid: UCPath Basics and Navigation for more information.

| GL Classic to Fluid Navigation Paths Cross-Reference                                                                                    |                    |                               |                      |                         |                                |
|----------------------------------------------------------------------------------------------------|--------------------|-------------------------------|----------------------|-------------------------|--------------------------------|
| Classic Navigation Path                                                                                                    |                    | Fluid Navigation Path         |                      |                         |                                |
| Folders and drop-down selections (bread crumb trail)                                                                                    | Cross<br>Reference | Homepage<br>Name              | Tile<br>Name         | Folder<br>Name          | Page<br>Name                   |
| PeopleSoft > Payroll for North America > Payroll Distribution > UC Customizations > Process Benefit Cost Transfer                       | < to >             | General Ledger Administration | General Ledger Tasks | Benefits Cost Transfer  | Process Benefits Cost Transfer |
| PeopleSoft > Payroll for North America > Payroll Distribution > UC Customizations > Review Benefit Cost Transfer                        | < to >             |                               |                      |                         | Review Benefits Cost Transfer  |
|                                                                                                    |                    |                               |                      |                         |                                |
| PeopleSoft > Payroll for North America > Payroll Distribution > Commitment Accounting USA > UC Customizations > Budget Data Export      | < to >             |                               |                      | Budget                  | Budget Data Export             |
| PeopleSoft > Set Up HCM > Product Related > Commitment Accounting > Budget Information > UC Customizations > Budget Distribution        | < to >             |                               |                      |                         | Budget Distribution            |
| PeopleSoft > Set Up HCM > Product Related > Commitment Accounting > Budget Information > UC Customizations > Budget Distribution Upload | < to >             |                               |                      |                         | Budget Distribution Upload     |
| PeopleSoft > Payroll for North America > Payroll Distribution > Commitment Accounting USA > UC Customizations > Snapshot Review         | < to >             |                               |                      |                         | Snapshot Review                |
| PeopleSoft > Set Up HCM > Product Related > Commitment Accounting > Budget Information > Combination Code Table                         | < to >             |                               |                      | Configuration           | Combination Code Table         |
| PeopleSoft > Set Up HCM > Product Related > Commitment Accounting > Budget Information > ChartField Transaction Table                   | < to >             |                               |                      | - 5                     | Chartfield Transaction Table   |
|                                                                                                    |                    |                               |                      |                         |                                |
| PeopleSoft > Payroll for North America > Payroll Distribution > UC Customizations > Process Direct Retro                                | < to >             |                               |                      | Direct Retro            | Process Direct Retro           |
| PeopleSoft > Payroll for North America > Payroll Distribution > UC Customizations > Review Retro Distribution                           | < to >             |                               |                      |                         | Review Retro Distribution      |
| PeopleSoft > Set Up HCM > Product Related > Commitment Accounting > UC Customizations > Funding Entry                                   | < to >             |                               |                      | Fundina                 | Funding Entry                  |
| PeopleSoft > Set Up HCM > Product Related > Commitment Accounting > UC Customizations > Funding Entry Inquiry                           | < to >             |                               |                      |                         | Funding Entry Inquiry          |
| PeopleSoft > UC Customizations > UC Extensions > Funding Reallocation Logs                                                              | < to >             |                               |                      |                         | Funding Reallocation Logs      |
| PeopleSoft > Set Up HCM > Product Related > Commitment Accounting > Budget Information > UC Customizations > Funding Upload             | < to >             |                               |                      |                         | Funding Upload                 |
| PeopleSoft > Set Up HCM > Product Related > Commitment Accounting > UC Customizations > Work Study Award Table                          | < to >             |                               |                      |                         | Work Study Award Table         |
| PeopleSoft > Workforce Administration > Personal Information > Person Organizational Summary                                            | < to >             |                               |                      | HR Employee Information | Person Organizational Summarv  |
| PeopleSoft > Workforce Administration > Job Information > Review Job Information > Workforce Job Summary                                | < to >             |                               |                      |                         | Workforce Job Summary          |
|                                                                                                    |                    |                               |                      |                         |                                |
| PeopleSoft > Organizational Development > Position Management > Maintain Positions/Budgets > Add/Update Position Info                   | < to >             |                               |                      | Position Data           | Add/Update Position Info       |
| PeopleSoft > Organizational Development > Position Management > Review Position/Budget Info > Budget Status                             | < to >             |                               |                      |                         | Budget Status                  |
| PeopleSoft > Organizational Development > Position Management > Review Position/Budget Info > Position History                          | < to >             |                               |                      |                         | Position History               |
| PeopleSoft > Organizational Development > Position Management > Review Position/Budget Info > Position Summary                          | < to >             |                               |                      |                         | Position Summary               |
| PeopleSoft > Organizational Development > Position Management > Review Position/Budget Info > Vacant Budgeted Positions                 | < to >             |                               |                      |                         | Vacant Budget Position         |
| Decade Coff & Demonting Teals & Demont Menager                                                                                          | 44.5               |                               |                      |                         | Descert Manager                |
| PeopleSoll > Reporting Tools > Report Manager                                                                                           | < to >             |                               |                      | Reporting/Dashboards    | Keport Manager                 |
| PeopleSoπ > vvorkiist > vvorkiist                                                                                                    | < to >             |                               |                      |                         | Worklist                       |
| PeopleSoft > UC Customizations > UC Interfaces > UC Interface Dashboard > File Distribution Monitoring                                  | < to >             |                               |                      |                         | File Distribution Monitoring   |